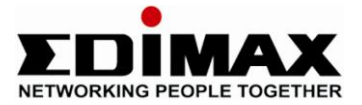

# Edimax AR-7284WnA Wireless 11n ADSL 2+ Modem Router

## **Quick Installation Guide**

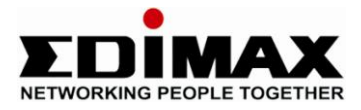

### 1. Hardware Setup

#### Step 1. Connect the ADSL line

Connect the RJ-11 (the telephone cable supplied) from the telephone socket to the WAN port of the router

#### Step 2. Connect the router to your PC

Connect the router to your PC with an ethernet cable to one of the LAN port of the router.

#### Step 3. Connect the power adapter to the router

Connect the power adapter to the power jack on the rear panel of router.

#### Step 4. Check ADSL light status

Please check on the ADSL Led on the front panel of the router. The router will detect the ADSL-capable telephone line. If the ADSL light is on solid, your broadband is active. However, if the light is flashing, please call your internet service provider to confirm your broadband status.

*Note: Please use the power adapter provided with the router, do NOT use any other power adapter from other sources.* 

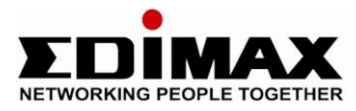

### 2. Router Configuration

To configure the router to the internet, open Internet Explorer, type **http://192.168.2.1**' into the address bar and press Enter.

| Ø              | 83<br><i>P</i> R | <u>0</u> 8 ~~        | © [                  | ) W |   |
|----------------|------------------|----------------------|----------------------|-----|---|
|                | PEOPLE TOGETHER  | 20 8                 | o<br>PRS             |     | - |
| Ø 82           | {^\$?}           | \$\$ (               | 9_                   | 0 C |   |
| Input username | and password     | Language<br>UserName | English ▼<br>admin ▼ |     |   |
|                |                  | Password             | login                |     |   |

At the Login page, select "admin', Password, type '1234'. Click 'login'.

**Step 1** – Click Setup Wizard.

|                | Setup       | Advanced             | Management                  | Status                                   | Help                                     |                                            |                             |
|----------------|-------------|----------------------|-----------------------------|------------------------------------------|------------------------------------------|--------------------------------------------|-----------------------------|
|                |             |                      |                             |                                          | MOLESS 0                                 |                                            |                             |
| etup           | SETTING U   | IP YOUR INTERN       | ET                          |                                          |                                          |                                            |                             |
| Wizard         |             |                      |                             |                                          |                                          |                                            |                             |
| Internet Setup | There are t | wo ways to set up    | o your Internet connection. | tion. You can use                        | the Web-based In                         | ternet Connection                          | Setup Wizard                |
| Wireless Setup | ,           | in the second second |                             |                                          |                                          |                                            |                             |
| Local Network  | Please make | e sure you have yo   | our ISP's connection se     | ttings first if you c                    | hoose manual setu                        | p.                                         |                             |
| Time and Date  |             |                      |                             |                                          |                                          |                                            |                             |
|                | INTERNET C  | ONNECTION WIZ        | ARD                         |                                          |                                          |                                            |                             |
|                | You can us  | se this wizard for a | ssistance and quick co      | nnection of your n<br>Internet connectio | ew Router to the J<br>on up and running. | nternet. You will b<br>Click the button be | e presented<br>Now to begin |

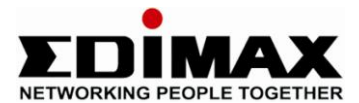

#### Step 2 – Click Next.

|                | 0.0         | , Aug               | -                                      | 06                                                          | 00                 | Antes            | toomu aumin, Log           | out    |
|----------------|-------------|---------------------|----------------------------------------|-------------------------------------------------------------|--------------------|------------------|----------------------------|--------|
|                | Setup       | Advanced            | Managemen                              | Status                                                      | Help               |                  | Õ                          | $\geq$ |
| Setup          | WELCOM      | E TO SETUP WIZA     | RD                                     |                                                             |                    |                  |                            |        |
| Wizard         |             |                     | 34777                                  |                                                             |                    |                  |                            | -      |
| Internet Setup | This wizard | will guide you thro | ugh a step-by-step                     | process to configure                                        | your new router a  | nd connect to th | n <mark>e Internet.</mark> |        |
| Wireless Setup |             |                     | <ul> <li>Step</li> </ul>               | 1 : Set Time and Da                                         | te                 |                  |                            |        |
| Local Network  |             |                     | <ul> <li>Step</li> </ul>               | 2 : Setup Internet C                                        | Connection         |                  |                            |        |
| Time and Date  |             |                     | • Step                                 | 3 : Configure Wireles                                       | ss Network         |                  |                            |        |
| Logout         |             |                     | <ul> <li>Step</li> </ul>               | 4 : Completed and C                                         | Quit               |                  |                            |        |
|                |             |                     |                                        |                                                             | _                  |                  |                            | -      |
|                |             |                     |                                        | Next Cancel                                                 |                    |                  |                            |        |
| Time and Date  |             |                     | <ul> <li>Step</li> <li>Step</li> </ul> | 3 : Configure Wireles<br>4 : Completed and C<br>Next Cancel | ss Network<br>Quit |                  |                            |        |

**Step 3** – Tick on Automatically synchronize with Internet time servers. Select GMT time Zone. Click Next.

|            | 0.0          |                                                                                       | S.                                                                                 |                                                                    | 6           | 60           |                 |             |         |
|------------|--------------|---------------------------------------------------------------------------------------|------------------------------------------------------------------------------------|--------------------------------------------------------------------|-------------|--------------|-----------------|-------------|---------|
|            | Setup        | Advanced                                                                              | Managemen                                                                          |                                                                    | Status      | Help         | N.              |             |         |
|            | STEP 1: SI   | et time and date                                                                      |                                                                                    |                                                                    |             |              |                 |             |         |
| rd         |              |                                                                                       |                                                                                    |                                                                    |             |              |                 |             |         |
| net Setup  | The Time C   | onfiguration option allov                                                             | ws you to conf                                                                     | gure, up                                                           | date, and n | naintain the | correct time (  | on the inte | rnal sy |
| less Setup | Saving can a | also be configured to au                                                              | itomatically adj                                                                   | you are in<br>ust the ti                                           | me when n   | eeded.       | work Time Pr    | otocol) Ser | ver. D  |
| Network    |              |                                                                                       |                                                                                    |                                                                    |             |              |                 |             |         |
|            | 1/           |                                                                                       |                                                                                    |                                                                    |             |              |                 |             |         |
| and Date   | TIME SETTI   |                                                                                       |                                                                                    |                                                                    |             |              |                 |             |         |
| and Date   |              | NG                                                                                    | a Autom                                                                            | atically c                                                         | vnchroniz   | with Into    | rnat tima ca    | NEVOES      |         |
| and Date   |              | NG                                                                                    | Autom                                                                              | atically s                                                         | ynchronize  | e with Inte  | rnet time se    | ervers      |         |
| e and Date |              | NG<br>1st NTP time ser<br>2th NTP time ser                                            | Automa     rver : 192.43  rver : 192.16                                            | atically s<br>.244.18<br>8.2.100                                   | ynchronize  | e with Inte  | rnet time se    | ervers      |         |
| ut         | TIME SETTI   | NG<br>1st NTP time see<br>2th NTP time see                                            | Automa     rver : 192.43     rver : 192.16                                         | atically s<br>.244.18<br>8.2.100                                   | ynchronize  | e with Inte  | rnet time se    | ervers      |         |
| e and Date |              | NG<br>1st NTP time ser<br>2th NTP time ser                                            | ✓ Autom:           rver:         192.43           rver:         192.16             | atically s<br>.244.18<br>8.2.100                                   | ynchronize  | e with Inte  | rnet time se    | ervers      |         |
| ut         |              | NG<br>1st NTP time set<br>2th NTP time set<br>GURATION                                | ✓ Automa<br>rver : 192.43<br>rver : 192.16                                         | atically s<br>.244.18<br>8.2.100                                   | ynchronize  | e with Inte  | rnet time se    | ervers      | 7       |
| e and Date |              | NG<br>1st NTP time ser<br>2th NTP time ser<br>GURATION<br>Time Z                      | ✓ Autom:<br>rver: 192.43<br>rver: 192.16<br>vone: (GMT) G                          | atically s<br>.244.18<br>8.2.100                                   | ynchronize  | e with Inte  | rnet time se    | ablanca 👻   |         |
| and Date   |              | NG<br>1st NTP time ser<br>2th NTP time ser<br>GURATION<br>Time Z                      | Automa     rver : 192.43     rver : 192.16     cone : (GMT) G     Enable           | atically s<br>.244.18<br>8.2.100<br>irreenwhich                    | ynchronize  | e with Inte  | rnet time se    | ablanca 👻   | )       |
| e and Date | TIME SETTI   | NG<br>1st NTP time set<br>2th NTP time set<br>GURATION<br>Time Z<br>Daylight Saving S | Autom     rver : 192.43     rver : 192.16     cone : (GMT) G     trable     tart : | atically s<br>.244.18<br>8.2.100<br>ireenwhich<br>Daylight<br>Year | ynchronize  | e with Inte  | n, London; Casa | ablanca 🗸   | )<br>Se |

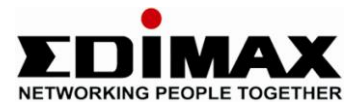

**Step 4** – Enter your ISP information. Below is the standard PPPoA connection type used by most of the UK ISPs. If you are not sure what protocol to use, please contact your ISP for their settings.

Protocol = PPPoA Encapsulation Mode = VC-Mux VPI = 0 VCI = 38 Then, enter your ISP broadband's username and password. Click Next to continue.

| NG PEOPLE TOGETHER | Setue       | Advanced           | Management                 | Status                                   | Helo                                  |
|--------------------|-------------|--------------------|----------------------------|------------------------------------------|---------------------------------------|
|                    | Getup       | envaliced          | management                 | oratos                                   | A A A A A A A A A A A A A A A A A A A |
|                    | STEP        | 2: SETUP INTER     | RNET CONNECTION            |                                          |                                       |
|                    |             |                    |                            |                                          |                                       |
| t Setup            | Please sele | ct your ISP (Inter | net Service Provider) from | the list below.                          |                                       |
| ss Setup           |             |                    | (                          | <b>DDD</b> 4                             |                                       |
| letwork            |             |                    | Protocol :                 |                                          |                                       |
| -d D-t-            |             |                    | Encapsulation Mode:        |                                          |                                       |
| nd Date            |             |                    | VPI.                       | 38                                       | (0-255)                               |
|                    |             |                    | Search Available PVC :     | Scan                                     | (32-65535)                            |
|                    |             |                    | ocurent indiable i ro i    | Scall                                    |                                       |
|                    |             |                    |                            |                                          |                                       |
|                    | PPPOE/PPI   | POA                |                            |                                          |                                       |
|                    |             |                    |                            |                                          |                                       |
|                    | Please ent  | er your Username   | and Password as provided   | by your ISP (Intern                      | et Service Provider). Pleas           |
|                    | information | n exactly as show  | n taking note of upper and | I lower cases. Click                     | Next to continue.                     |
|                    |             | (                  | Username                   | 11 (1) (1) (1) (1) (1) (1) (1) (1) (1) ( |                                       |
|                    |             |                    | Password                   |                                          |                                       |
|                    |             |                    | Confirm Password           | :                                        |                                       |
|                    |             | -                  |                            |                                          |                                       |

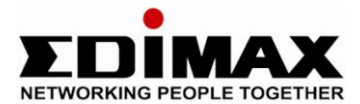

#### Step 5

- Tick the 'Enable Your Wireless Network' to enable the wireless connection.
- SSID by default is edimax\_0. This is the default name of your wireless.
- Select Visible.
- For Security Level, by default the wireless is unsecure. You can secure the wireless with WPA-PSK.

| Setup          | STEP 3: CONFIGU                                                  | RE WIRELESS NETWOR                                     | C                                                                    |                                                                |
|----------------|------------------------------------------------------------------|--------------------------------------------------------|----------------------------------------------------------------------|----------------------------------------------------------------|
| Internet Setup | Your wireless network is enab wireless network.                  | led by default. You can si                             | nply uncheck it to disable it and                                    | click "Next" to skip configuration of                          |
| Local Network  | Enabl                                                            | e Your Wireless Networ                                 | k: 🔽                                                                 |                                                                |
| Time and Date  | Your wireless network needs recommended to change the            | a name so it can be easily<br>pre-configured network r | recognized by wireless clients. F<br>ame.                            | for security purposes, it is highly                            |
| Luguat         | Wirele                                                           | ss Network Name (SSID                                  | ): edimax_0                                                          |                                                                |
|                | Select "Visible" to publish you<br>wireless network so that user | wireless network and SS<br>s need to manually enter :  | ID can be found by wireless clier<br>SSID in order to connect to you | nts, or select "Invisible" to hide your<br>r wireless network. |
|                |                                                                  | Visibility Statu                                       | <b>s : </b>                                                          |                                                                |
|                | In order to protect your netw<br>following wireless network see  | rork from hackers and una<br>curity settings.          | uthorized users, it is highly recor                                  | mmend <mark>e</mark> d you choose one of the                   |
|                | None                                                             | Se                                                     | ecurity Level                                                        | Best                                                           |
|                | None                                                             | © WEP                                                  | © WPA-PSK                                                            | WPA2-PSK                                                       |
|                | Security Mode:Nor<br>Select this option if                       | ne<br>you do not want to activa                        | te any security features.                                            |                                                                |
|                |                                                                  | 2                                                      | ~                                                                    |                                                                |

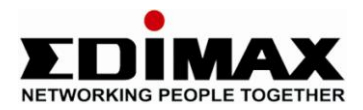

| Wizard                                        | STEP 3: CONFIGURE                                 | WIRELESS NETWORK                                      |                                                               |                                                             |
|-----------------------------------------------|---------------------------------------------------|-------------------------------------------------------|---------------------------------------------------------------|-------------------------------------------------------------|
| Internet Setup Your wireles<br>Wireless Setup | ss network is enabled<br>twork.                   | by default. You can simply                            | uncheck it to disable it and                                  | click "Next" to skip configuration of                       |
| Local Network                                 | Enable Y                                          | our Wireless Network :                                |                                                               |                                                             |
| Time and Date Your wirele<br>Logout           | ss network needs a na<br>led to change the pre    | me so it can be easily rec<br>-configured network nam | ognized by wireless clients. F<br>a.                          | or security purposes, it is highly                          |
|                                               | Wireless 1                                        | letwork Name (SSID) :                                 | edimax_0                                                      |                                                             |
| Select "Visit<br>wireless net                 | ole" to publish your wi<br>twork so that users ne | reless network and SSID of ed to manually enter SSII  | an be found by wireless clier<br>) in order to connect to you | ts, or select "Invisible" to hide your<br>wireless network. |
|                                               |                                                   | Visibility Status :                                   | Visible O Invisible                                           |                                                             |
| In order to<br>following wi                   | protect your network<br>ireless network securit   | from hackers and unauth<br>y settings.                | orized users, it is highly recor                              | nmended you choose one of the                               |
|                                               | None                                              | Secu                                                  | ity Level                                                     | Best                                                        |
|                                               | None                                              | © WEP                                                 | WPA-PSK                                                       | © WPA2-PSK                                                  |
| Si                                            | ecurity Mode:WPA-P<br>elect this option if you    | SK<br>r wireless adapters suppor                      | t WPA-PSK.                                                    |                                                             |
| Now, please                                   | e enter your wireless s                           | ecurity key :                                         | Entroce10245                                                  |                                                             |
|                                               | 10.0                                              | characters, such as 2+3                               | A.7. or 0.0 in '%-Eartra                                      | cc1238')                                                    |

- Select WPA-PSK and enter your own password into WPA Pre-shared key. Please remember this WPA Pre-shared key. You will need this key to connect to the router wirelessly.
- Click Next.

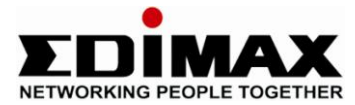

**Step 6** – Click Apply to finish the setup.

| STEP 4: COMPLETED AND RESTAR                                                                                                    | т                                                                                                    |
|----------------------------------------------------------------------------------------------------|----------------------------------------------------------------------------------------------------|
| Wizard                                                                                                    |                                                                                                    |
| Internet Setup Setup complete. Click "Back" to review or modify sett                                                                                                    | ings.                                                                                                    |
| Wirologo Sohin                                                                                                    |                                                                                                    |
| If your Internet connection does not work after resta                                                                                                    | irt, you can try the Setup Wizard again with alternative settings or use                                                               |
| ocal Network                                                                                                    | cool details as provided by your tar.                                                                                                  |
| me and Date                                                                                                    |                                                                                                    |
|                                                                                                    |                                                                                                    |
| SETOP SUMMARY                                                                                                    |                                                                                                    |
| Policy is a detailed summer of                                                                                                    | and the second second second second second second second second second second second second second second second                       |
| vou can configure the correct settings on your wirele                                                                                                    | print this page out, or write the information on a piece of paper, so<br>ass client adapters.                                          |
|                                                                                                    |                                                                                                    |
|                                                                                                    |                                                                                                    |
| Time Settings :                                                                                                    | 1                                                                                                    |
| Time Settings :<br>NTP Server 1 :                                                                                                    | 1<br>192.43.244.18                                                                                                    |
| Time Settings :<br>NTP Server 1 :<br>NTP Server 2 :                                                                                                    | 1<br>192.43.244.18<br>192.168.2.100                                                                                                    |
| Time Settings :<br>NTP Server 1 :<br>NTP Server 2 :<br>Time Zone :                                                                                                    | 1<br>192.43.244.18<br>192.168.2.100<br>+00:00                                                                                          |
| Time Settings :<br>NTP Server 1 :<br>NTP Server 2 :<br>Time Zone :<br>Daylight Saving Time :                                                                                                    | 1<br>192.43.244.18<br>192.168.2.100<br>+00:00<br>0                                                                                     |
| Time Settings :<br>NTP Server 1 :<br>NTP Server 2 :<br>Time Zone :<br>Daylight Saving Time :<br>VPI / VCI :                                                                                                    | 1<br>192.43.244.18<br>192.168.2.100<br>+00:00<br>0<br>0/5                                                                              |
| Time Sattings :<br>NTP Server 1 :<br>NTP Server 2 :<br>Time Zone :<br>Davlght Saving Time :<br>VPI/ VC1 :<br>Protocol :                                                                                                    | 1<br>192.43.244.18<br>192.168.2.100<br>+00:00<br>0<br>0/5<br>PPPoE                                                                     |
| Time Settings :<br>NTP Server 1 :<br>NTP Server 2 :<br>Time Zone :<br>Davlight Saving Time :<br>VPI / VCI :<br>Protocol :<br>Connection Type :                                                                                                    | 1<br>192.43.244.18<br>192.168.2.100<br>+00:00<br>0<br>0<br>0/5<br>PPPDE<br>LLC                                                         |
| Time Settings :<br>NTP Server 1 :<br>NTP Server 2 :<br>Time Zone :<br>Davight Saving Time :<br>VPI / VCI :<br>Protocol :<br>Connection Type :<br>Username :<br>Deserved :                                                                                                    | 1<br>192.43.244.18<br>192.166.2.100<br>+00:00<br>0<br>0/5<br>PPPoE<br>LLC<br>ttt                                                       |
| Time Settings :<br>NTP Server 1 :<br>NTP Server 2 :<br>Time Zone :<br>Daylight Saving Time :<br>VP1 / VCI :<br>Protocol :<br>Connection Type :<br>Username :<br>Password :                                                                                                    | 1<br>192.43.244.18<br>192.168.2.100<br>+00:00<br>0<br>0/5<br>PPPOE<br>LLC<br>ttt<br>ttt                                                |
| Time Settings :<br>NTP Server 1 :<br>NTP Server 2 :<br>Time Zone :<br>Davlght Saving Time :<br>VPI / VCI :<br>Protocol :<br>Connection Type :<br>Username :<br>Password :<br>Wireless Network Name (SSID) :                                                                                                    | 1<br>192.43.244.18<br>192.168.2.100<br>+00:00<br>0<br>0/5<br>PPPDE<br>LLC<br>ttt<br>ttt<br>ttt<br>ttt                                  |
| Time Settings :<br>NTP Server 1 :<br>NTP Server 2 :<br>Time Zone :<br>Davight Saving Time :<br>VPI / VCI :<br>Protocol :<br>Connection Type :<br>Usemame :<br>Password :<br>Vivielas Network Name (SSID) :<br>Vability Status :                                                                                                    | 1<br>192.43.244.18<br>192.168.2.100<br>+00:00<br>0<br>0/5<br>PPPoE<br>LLC<br>ttt<br>ttt<br>edmax_0<br>0<br>0<br>0                      |
| Time Settings :           NTP Server 1 :           NTP Server 2 :           Time Zone :           Daylght Saving Time :           VPI / VCI :           Protocol :           Connection Type :           Usemame :           Password :           Vivieless Network Name (SSID) :           Valley Status :           Encryption :           David David (Time Saving Time) : | 1<br>192.43.244.18<br>192.168.2.100<br>+00:00<br>0<br>0/5<br>PPPoE<br>LLC<br>ttt<br>ttt<br>ttt<br>edmax.0<br>0<br>0<br>VPA<br>12046599 |
| Time Settings :<br>NTP Server 1 :<br>NTP Server 2 :<br>Time Zone :<br>Daylyth Saving Time :<br>VPI / VCI :<br>Protocol :<br>Connection Type :<br>Usemame :<br>Password :<br>Wireless Network Name (SSID) :<br>Vability Status :<br>Encryption :<br>Pre-Shared Key :                                                                                                    | 1<br>192.43.244.18<br>192.168.2.100<br>+ 40:00<br>0<br>0/5<br>PPPoE<br>LLC<br>ttt<br>ttt<br>ttt<br>edmax_0<br>0<br>WPA<br>12345678     |

**Step 7** – Internet will be connected and you can check the status by clicking on Status>Internet Info.

| ETWORDING PEOPLE TOGETHER |                                                                                                    | and the second second se |                 | COLUMN A STATE OF THE OWNER.                                          |          |      |        |     |
|---------------------------|----------------------------------------------------------------------------------------------------|----------------------------------------------------------------------------------------------------|-----------------|-----------------------------------------------------------------------|----------|------|--------|-----|
|                           | Setup                                                                                                    | Advanced Mana                                                                                                    | gement          | Status                                                                | help     |      |        | - 9 |
| tus                       | DEVICE INFO                                                                                                    | i                                                                                                    |                 |                                                                       |          |      |        |     |
| Device Info               |                                                                                                    | ·                                                                                                    |                 |                                                                       |          |      |        | -   |
| Vireless Clients          | This information                                                                                                    | n reflects the current statu:                                                                                                    | s of your WAN o | onnection.                                                            |          |      |        |     |
| HCP Clients               |                                                                                                    |                                                                                                    |                 |                                                                       |          |      |        | -   |
| ogs                       | SYSTEM INFO                                                                                                    |                                                                                                    |                 |                                                                       |          |      |        |     |
| Statistics                | Model Name                                                                                                    |                                                                                                    |                 | EDIMAX Rou                                                            | ter      |      |        |     |
| la da tafa                | Time and Da                                                                                                    | ate :                                                                                                    |                 | 1999-12-31                                                            | 16:34:47 |      |        |     |
| COLOR 21 PO               | Firmware Ve                                                                                                    | ersion :                                                                                                    |                 | 1.0.3                                                                 |          |      |        |     |
| ogout                     | INTERNET INFO                                                                                                    | )                                                                                                    |                 |                                                                       |          |      |        |     |
| ogout                     | INTERNET INFO                                                                                                    | nnection Status : pppoa                                                                                                    | _0_38_0_0 💌     |                                                                       |          |      |        |     |
| ogout                     | INTERNET INFO                                                                                                    | nnection Status : pppoa<br>nnection Status:                                                                                                    | _0_38_0_0 🔽     | Connected                                                             |          |      |        |     |
| ogout                     | INTERNET INFO<br>Internet Cor<br>Internet Co<br>Default Gate                                                                                     | nnection Status : pppoe<br>nnection Status:<br>eway:                                                                                                    | _0_38_0_0 🔽     | Connected<br>81.139.64.3                                              |          |      |        |     |
| ogout                     | INTERNET INFO<br>Internet Cor<br>Internet Co<br>Default Gat<br>Preferred Dr                                                                      | )<br>nnection Status : pppos<br>nnection Status:<br>eway:<br>ns Server:                                                                                                    | _0_38_0_0 💌     | Connected<br>81.139.64.3<br>194.72.0.98                               | 2        |      |        |     |
| ogout                     | INTERAET INFO                                                                                                    | nnection Status : pppoe<br>nnection Status:<br>eway:<br>ns Server:<br>ns Server:                                                                                                    | _0_38_0_0 💌     | Connected<br>81.139.64.<br>194.72.0.98<br>194.74.65.0                 | 8        |      |        |     |
| ogout                     | INTERACT INFO<br>Internet Co<br>Default Gat<br>Preferred Di<br>Alternate D<br>Downstream                                                         | nnection Status : pppoe<br>nnection Status:<br>eway:<br>ns Server:<br>ns Server:<br>n Line Rate (Kbps):                                                                                                    | _0_38_0_0 💌     | Connected<br>81.139.64.3<br>194.72.0.98<br>194.74.65.0<br>4828<br>475 | 8        |      |        |     |
| logout                    | INTERNET INFO<br>Internet Co<br>Internet Co<br>Default Gate<br>Preferred D<br>Alternate D<br>Downstream<br>Upstream Li                           | nnection Status : pppoe<br>nnection Status:<br>eway:<br>ns Server:<br>ns Server:<br>n Line Rate (Kbps):<br>ne Rate (Kbps):                                                                                                    | _0_38_0_0 💌     | Connected<br>81.139.64.3<br>194.72.0.90<br>194.74.65.0<br>4828<br>675 | 8        |      |        |     |
| logout                    | INTERNET INFO<br>Internet Cor<br>Internet Co<br>Default Gat<br>Preferred Di<br>Alternate D<br>Downstrean<br>Upstream Li                          | nnection Status : pppoe<br>nnection Status:<br>eway:<br>ns Server:<br>ns Server:<br>ns Line Rate (Kbps):<br>ne Rate (Kbps):                                                                                                    | _0_38_0_0 💌     | Connected<br>81.139.64.<br>194.72.0.92<br>194.74.65.0<br>4828<br>675  | 8        |      |        |     |
| ogout                     | INTERNET INFO<br>Internet Cor<br>Internet Co<br>Default Gat<br>Preferred Di<br>Alternate D<br>Downstream<br>Upstream Li                          | nnection Status : pppoe<br>nnection Status:<br>eway:<br>ns Server:<br>ns Server:<br>n Line Rate (Kbps):<br>ne Rate (Kbps):                                                                                                    | _0_38_0_0 💌     | Connected<br>81.139.64.3<br>194.72.0.92<br>194.74.65.0<br>4828<br>675 | 8        |      |        |     |
| .ogout                    | INTERNET INFO<br>Internet Cor<br>Internet Co<br>Default Gat<br>Preferred Di<br>Alternate D<br>Downstream<br>Upstream Li<br>Enabled WA<br>VPI/VCI | nnection Status : pppoe<br>nnection Status :<br>eway:<br>ns Server:<br>ns Server:<br>n Line Rate (Kbps):<br>ne Rate (Kbps):<br>N Connections :<br>Service Name                                                                                                    | _0_38_0_0 ¥     | Connected<br>81.139.64.3<br>194.72.0.92<br>194.74.65.0<br>4828<br>675 | gos      | IP A | ddress |     |

If the Internet is not connected, repeat the setup wizard. Check your ISP settings and username and password in Step 4.

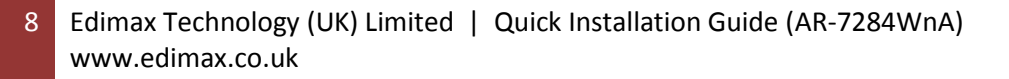